# iSkole

Nyhetsbrev 2023 — 6

Dette nyhetsbrevet inneholder informasjon om et utvalg av endringer og nyheter i iSkole etter 24. august 2023.

## 1 Mine sider

#### 1.1 Menyen

Vi har øket kontrasten til menyen samt at vi har lagt til muligheten til å velg om man ønsker lys skrift på mørk bakgrunn, eller mørk skrift på lys bakgrunn. Trykk på pipette-ikonet i toppen av menyen for å bytte mellom de to visningsalternativene. Figur 1 viser de to alternative visningene.

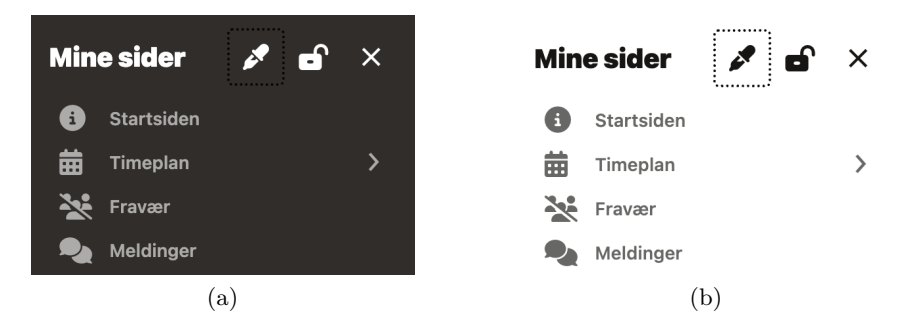

Figur 1: Menyen med forskjellige bakgrunner. Legg merke til pipette-ikonet som benyttes til å bytte mellom mørk og lys. (a) Mørk bakgrunn. (b) Lys bakgrunn.

#### 1.2 Timeplan

Timeplanvisningen for elevene har fått fargekoder for fravær som en loddrett linje til venstre i timecellen. Det er benyttet samme fargekoder på fravær som elevene ser i sin fraværsoversikt. Denne endringen gjelder både for elever og ansatte. Fargekodene vises i figur 2.

Udokumentert fravær uten merknad Udokumentert fravær med merknad Dokumentert fravær Sent til time

Figur 2: Fargekoder brukt i timeplanvisningen.

#### 1.3 Fravær

Rektor, administrator og kontorbrukerne kan nå sluttføre fravær for alle elevene ved skolen med kun noen få tastetrykk. Velg arkfanen "Alle elever" og rull ned til overskriften "Avslutt freaværsføring". Her kan man velge mellom første- og andre halvår og så markere alle elevene i listen ved å krysse av i første sjekkboks *Klasse*. Trykk deretter på *Lagre*, så er alt fraværet sluttført.

I fraværsoversikten til kontaktlærerne, så er fargekodene for dagfravær endret til å følge samme regel som for timefravær, nemlig at rød er udokumentert fravær uten merknad, blå er udokumentert fravær med merknad, grønn er dokumentert fravær. Tidligere var det grå eller mørkegrå bakgrunn på dagfravær avhengig av om det var dokumentert eller ikke.

## 1.4 Års-/ukeplan

Vi har lagt inn muligheten til å kopiere ukeplaner fra forrige skoleår, samt mellom fag samme skoleår.

## 1.5 IOP

Dokumentasjonen av prosessen for individuelle opplæringsplaner er gjennomgått og forbedret, se https://dokumentasjon.iskole.net/docs/ms\_iop.

# 2 Grunnlagsdata

Modulen *Grunnlagsdata* vil i nærmeste fremtid få nytt utseende som et ledd i å fornye brukergrensesnittet til iSkole. Funksjonaliteten er den samme som før, men vi har også utvidet med et nytt menyvalg *Grupper*. Sistnevnte menyvalg åpner for å kunne legge til grupper i gruppefag. Dette for å kunne gjøre ferdig forberedelsene av antall grupper i grunnlagsdata på samme måte som for klasser og deres fag.

## 3 Elevadmin

## 3.1 Elev

Tidligere sto det enten «(K)» eller «(M)» bak fødselsnummeret for å vise hvilket kjønn eleven har — dette har vi nå tatt bort.

## 3.2 VIGO

Det er lagt til en ny kontrollrapport som lister ut alle elever som mangler ordens- eller adferdskarakter. Merk at før skoleåret er fullført vil denne inneholde alle elevene på samme måte som kontrollrapporten for fullførtkode. Rapporten er slik sett mest aktuell når man skal ha satt karakter for 2. halvår/standpunkt.

#### 3.3 Rapporter — Diverse — Passinformasjon

For skoler som legger inn passinformasjon på elever, så kan denne rapporten liste denne informasjonen. Merk at man kan benytte filterne over tabellen for å minske utvalget.